### ยืมต่อด้วยตนเอง(Online Renewal Service)

# ด้วยขั้นตอนง่ายๆ ภายใต้ เงื่อนไขดังนี้

 ยืมต่อล่วงหน้าก่อนถึงวันกำหนดส่ง 1 วันหรือวันที่ครบกำหนดส่ง และไม่มีผู้จอง หนังสือเล่มนั้นๆ

- 2. ยืมต่อได้ 1 ครั้ง ต่อรายการ
- 3. รายการที่ เกินกำหนดส่ง จะยืมต่อไม่ได้

# <u>ขั้นตอนการ ยืมต่อด้วยตนเอง</u>

1. ไปที่ Web OPAC : <u>http://opac.chandra.ac.th/</u> แล้วคลิกเลือก เมนู สมาชิก(Member)

| สำนักวิทยบริการและเทคโนโลยีสารสนเทศ                                                                                                    | เข้าสู่ระบบ   ภาษาไทย   English   🗖 📑 🖬 🖬 🖬 🛄 |                          |                                |  |  |  |
|----------------------------------------------------------------------------------------------------|-----------------------------------------------|--------------------------|--------------------------------|--|--|--|
| มหาวิทยาลัยราชภัฏจันทรเกษม                                                                                                    | <b>ก</b> ำหน้าแรก                             | ຸ<br>Q <sub>สืบคัน</sub> |                                |  |  |  |
|                                                                                                    |                                               |                          | J                              |  |  |  |
|                                                                                                    | เวลาเปิดท่                                    | าการ                     |                                |  |  |  |
| OPAC NEWS                                                                                                    | สำนักวิทย                                     | ปริการและเทคโน           | โลยีสารสนเทศ<br>กระวด 40-วด    |  |  |  |
| Posoarch                                                                                                    |                                               | ч.<br>Э.                 | 07:30 - 19:30<br>07:30 - 19:30 |  |  |  |
| Research Contraction                                                                                                    |                                               | W.                       | 07:30 - 19:30                  |  |  |  |
| Journal Solar Solar So |                                               | พฤ.<br>ศ.                | 07:30 - 19:30<br>07:30 - 16:30 |  |  |  |
| Those                                                                                                    |                                               | ส.                       | close                          |  |  |  |
| novel nesis                                                                                                    | distant.                                      | a.                       | 08:30 - 16:30                  |  |  |  |
| Company Publications                                                                                                    | NUTLINE                                       |                          | กอมขี้งกล่วยกอก-               |  |  |  |
| Q Search books, articles                                                                                                    |                                               | à.                       | 08:30 - 16:30                  |  |  |  |
| Carring                                                                                                    |                                               | а. I                     | 08:30 - 16:30                  |  |  |  |
| การสืบดันนั้นพื้นฐาน การสืบดันนั้นสูง การสืบดันตามสำคับตัวอักษร                                                                                                    |                                               | W.                       | 08:30 - 16:30<br>09:30 - 16:30 |  |  |  |
|                                                                                                    |                                               | PÍ.                      | 08:30 - 16:30                  |  |  |  |
|                                                                                                    |                                               | त.                       | close                          |  |  |  |
|                                                                                                    |                                               | а.                       | 08.30 - 10.30<br>evňivue>>     |  |  |  |
| Chandrakasem Rajabhat University                                                                                                    |                                               | X                        | Sarcame.                       |  |  |  |
| Academic Resources and incontation rechilding                                                                                                    |                                               |                          |                                |  |  |  |

 พิมพ์รหัสนักศึกษา, หรือหมายเลขสมาชิกที่ทางสำนักวิทยบริการฯ ออกให้(อาจารย์ และพนักงาน ของมหาวิทยาลัยฯ) ในช่อง ชื่อผู้ใช้ และช่องรหัสผ่าน คลิก "เข้าสู่ระบบ"

| ส่วนักวิทยบริการและเทคโบโลยีสา<br>Academic Resource and Information Ti<br>มหาวิทยาส์ธรรมกัญ | Salaring<br>Ichnology<br>Sustanasi                                                                                                    | Altome Psearch Smember |  |  |  |
|---------------------------------------------------------------------------------------------|----------------------------------------------------------------------------------------------------|------------------------|--|--|--|
| Welcome to WALAI AutoLib online service.                                                    |                                                                                                    | Anyshee • Secol        |  |  |  |
|                                                                                             | Singled   Singled   Singled <td< th=""><th></th></td<> |                        |  |  |  |

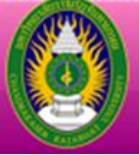

## <u>คลิกเลือก "รายการยืมและกำหนดส่ง"</u>

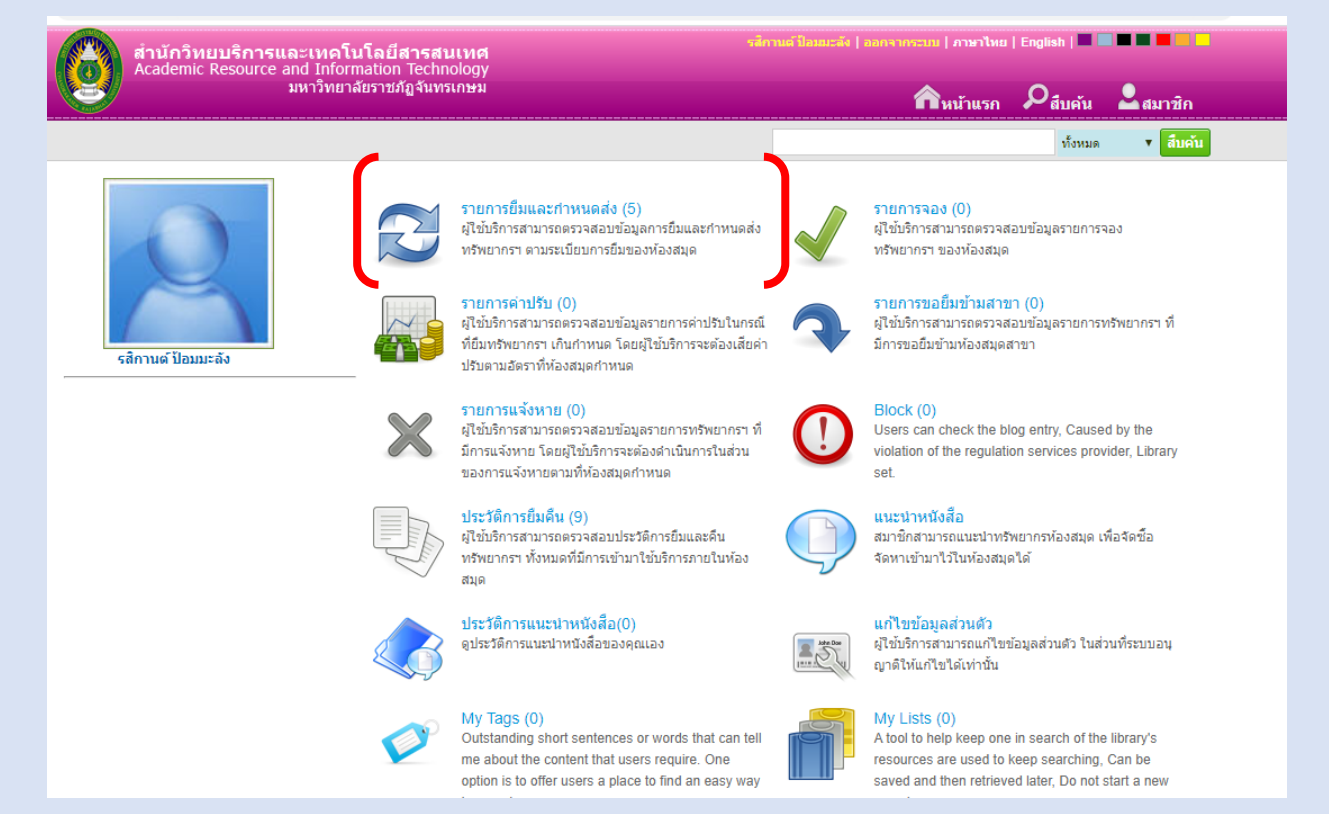

## ระบบจะแสดงรายการยืมหนังสือทั้งหมด คลิก √ หน้ารายการที่ต้องการยืมต่อ คลิก <u>ยืมต่อ</u>

| สำนักวิทยบริการและเทคโนโลยีสารสนเทศ<br>Academic Resource and Information Technology<br>มหาวิทยาลัยราชภัฏจันทรเกษม |     |         |             | รสึกานด์ ป้องณะลัง   ออกจากระ                                                | ณม   ภาษาไทย  <br>ดิิหน้าแรก | English   | <b>2</b> สม | าาชิก  |
|----------------------------------------------------------------------------------------------------|-----|---------|-------------|------------------------------------------------------------------------------|------------------------------|-----------|-------------|--------|
|                                                                                                    |     |         |             |                                                                              |                              | ทั้งหมด   | •           | สืบค้น |
| My Pages                                                                                                    | ราย | เการการ | เย็มและกำหน | ดส่ง (มี 5 รายการ)                                                           |                              |           |             |        |
| ▶ รายการยืมและกำหนดส่ง (5)                                                                                        |     | สำดับ   | บาร์โค้ด    |                                                                              |                              |           |             | ยืมต่อ |
| ▶ รายการจอง (0)                                                                                                   |     | 1       | 150231      | กระบวนการผลิตเครื่องดนตรีไทย กรณีศึกษาโรงงานดุริยางค์ไทย/ มลี<br>วัลย์ แสงลี | 13 มี.ค. 2                   | 563 20 มี | .ค. 2563    | 0      |
| ๖. รายอารอ่าปรับ (0)                                                                                              |     | 2       | 10136372    | ชอด้วง / สิทธิพร ฆังฆะ                                                       | 13 มี.ค. 2                   | 563 20 มี | .ค. 2563    | 0      |
| (0) בכבו אכו וזמו כ                                                                                               | 1   | 3       | 10139519    | ประวัติการดนตรีไทย (ฉบับปรับปรุง)/ บัญญา รุ่งเรือง                           | 13 มี.ค. 2                   | 563 20 มี | .ค. 2563    | 0      |
| ▶ รายการขอยืมข้ามสาขา (0)                                                                                         |     | 4       | 229604      | พินิจดนตรีไทย เล่ม 2 ชุด "สารัตถะดนตรีไทย" / อัศนีย์ เปลี่ยนศรี.             | 13 มี.ค. 2                   | 563 20 มี | .ค. 2563    | 0      |
| ▶ รายการแจ้งหาย (0)                                                                                               | 1   | 5       | 201020      | เครื่องดนตรีไทยและวงดนตรีไทย / กฤชกร เพชรนอก.                                | 13 มี.ค. 2                   | 563 20 มี | .ค. 2563    | 0      |
| ▶ รายการบล็อก (0)                                                                                                 | Ê   | ມືນຕ່ວ  |             |                                                                              |                              |           |             |        |
| ▶ ประวัติการยืมคืน (9)                                                                                            |     |         |             |                                                                              |                              |           |             |        |

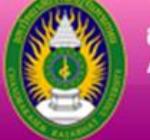

### 4.1 หน้ารายการแจ้งว่า ยืมต่อได้ คลิก <u>ตกลง</u>

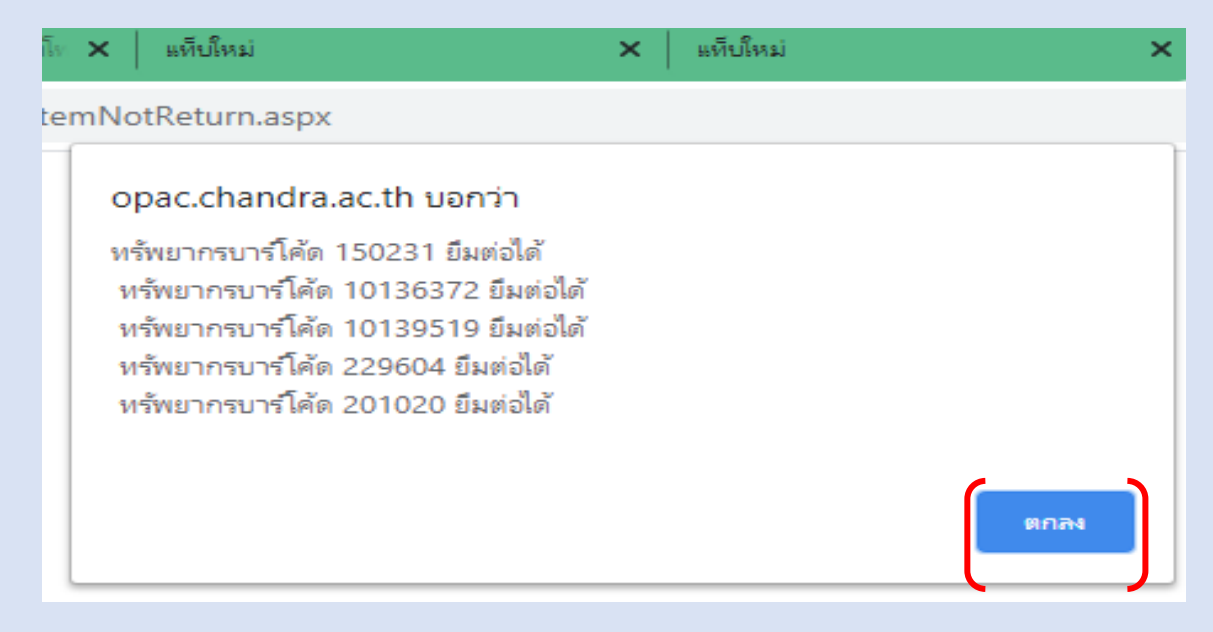

4.2 ระบบจะแสดงรายละเอียด ของรายการที่ ยืมต่อ และระบุ <u>วันกำหนดส่งใหม่</u> แสดง

ว่าการยืมต่อ เสร็จสมบูรณ์ คลิก <u>ออกจากระบบ</u> ทุกครั้งเพื่อความปลอดภัยของข้อมูล

| สำนักวิทยบริการและเทคโนโลยีสารสนเทศ<br>Academic Resource and Information Technology |     |        | รสีภานต์ ปีอเมะจัง   <u>ออกจากระเ</u> | กานต์ ป้อมแรลัง   <u>ออกจากรรมน</u>   ภาษาไทย   English   🗖 🗖 🗖 🗖 🤤 🤤        |               |               |        |  |
|-------------------------------------------------------------------------------------|-----|--------|---------------------------------------|------------------------------------------------------------------------------|---------------|---------------|--------|--|
| มหาวทยาลยรายมฎจนทรเกษม                                                              |     |        |                                       | 4                                                                            | หน้าแรก 🔎     | สืบคัน 🎽สมา   | าชิก   |  |
|                                                                                     |     |        |                                       |                                                                              |               | ทั้งหมด 🔻     | สืบค้น |  |
| My Pages                                                                            | ราย | การการ | ยืมและกำหน                            | ดส่ง (มี 5 รายการ)                                                           |               |               |        |  |
| รายการยืมและกำหนดส่ง (5)                                                            |     |        | บาร์โค้ด                              | ชื่อเรื่อง                                                                   | วันยืม        | กำหนดส่ง      | ยืมต่อ |  |
| ▶ รายการจอง (0)                                                                     |     | 1      | 150231                                | กระบวนการผลิตเครื่องดนตรีไทย กรณีศึกษาโรงงานดุริยางค์ไทย/ มลิ<br>วัลย์ แสงลี | 19 มี.ค. 2563 | 27 มี.ค. 2563 | 1      |  |
| ▶ รายการค่าปรับ (0)                                                                 |     | 2      | 10136372                              | ชอด้วง / สึทธิพร ฆังฆะ                                                       | 19 มี.ค. 2563 | 27 มี.ค. 2563 | 1      |  |
|                                                                                     |     | 3      | 10139519                              | ประวัติการดนตรีไทย (ฉบับปรับปรุง)/ ปัญญา รุ่งเรื่อง                          | 19 มี.ค. 2563 | 27 มี.ค. 2563 | 1      |  |
| รายการขอยืมข้ามสาขา (0)                                                             |     | 4      | 229604                                | พินิจดนตรีไทย เล่ม 2 ชุด "สารัตถะดนตรีไทย" / อัศนิย์ เปลี่ยนศรี.             | 19 มี.ค. 2563 | 27 มี.ค. 2563 | 1      |  |
| ▶ รายการแจ้งหาย (0)                                                                 |     | 5      | 201020                                | เครองดนตรไทยและวงดนตรไทย / กฤชกร เพชรนอก.                                    | 19 ม.ค. 2563  | 27 ม.ค. 2563  |        |  |
| ▶ รายการบล็อก (0)                                                                   | ยี  | มต่อ   |                                       |                                                                              |               |               |        |  |
| ▶ ประวัติการยืมคืน (9)                                                              |     |        |                                       |                                                                              |               |               |        |  |
| ▶ แท็ก (0)                                                                          |     |        |                                       |                                                                              |               |               |        |  |
| ▶ ทรัพยากรของฉัน (0)                                                                |     |        |                                       |                                                                              |               |               |        |  |
| My Reviews (0)                                                                      |     |        |                                       |                                                                              |               |               |        |  |
| ▶ แนะนำทรัพยากรฯ (0)                                                                |     |        |                                       |                                                                              |               |               |        |  |
|                                                                                     |     |        |                                       |                                                                              |               |               |        |  |

ผู้จัดทำ

ภูวรา มัสตูล

บรรณารักษ์งานบริการทรัพยากรสารสนเทศ